# Guidelines for Filling in Online Application Form for UG Courses for 2019-20 session

- **1.** Connect the PC to the Internet;
- 2. Open the Web Browser Chrome or Mozilla Firefox;
- **3.** Connect the PC with the printer for printing application form and Challan.
- 4. Go to the website: <u>https://www.durgapurgovtcollege.in</u>
- **5.** Make ready the scan copy of the following documents: Scan documents should be within 300 kb size and in .jpg format.
  - a. Mark sheet of H.S. or Equivalent Examination;
  - b. Mark sheet of Madhyamik or Equivalent Examination.
  - c. D.O.B proof.
  - d. Cast certificate.

Start to fill-in the form by selecting appropriate menus in the home page.

| () burga        | pur Govt. Golle | :ye                                                                                                    |                    | e Locin        | REGISTRATION  |
|-----------------|-----------------|----------------------------------------------------------------------------------------------------|--------------------|----------------|---------------|
| How To Apply    | How To Pay      | Eligibility Criteria                                                                                                    | Available Subjects | Seat Available | Tees Structur |
| ONLINE ADMISSIO | N PORT STUDENT  | the book below:<br>• Traje Personal<br>• Traje Personal<br>• Traje Perso |                    |                | Ε             |

6. STEP 1:

Sign Up/Register for a new Account and you will receive a SMS, sent to your registered mobile number containing your Application no and password. **Save the SMS for future reference.** <u>The "Registered Mobile No" cannot be changed anytime after registration & during the admission process thereafter</u>.

|                                                      | ION PORT     | * MANDATORY FIELDS                                             | HELP DESK<br>Th Nor9593831373 🕿 Email dgi | ogovtcollege@gmail.com |
|------------------------------------------------------|--------------|----------------------------------------------------------------|-------------------------------------------|------------------------|
| Durgapu                                              | r Govt. Coll | * ANANYA<br>MIDDLE NAME                                        | e) LOGIN                                  | REGISTRATION           |
|                                                      | 8            | # JANA<br>Duplicate mobile numbers not allowed<br># 9999999999 |                                           | []]                    |
| How To Apply                                         | How To Pay   | * abe@gmail.com                                                | Seat Available                            | Tees Structure         |
| ABC College<br>count absorbing<br>wet chape for most | 12           | * 64785845                                                     | IMPORTANT NOTICE                          | ε                      |
|                                                      |              | 549848<br>Type the 6 characters you see in the picture:        | O TEST                                    |                        |
|                                                      | TRIVER       | 5409.48                                                        |                                           |                        |
|                                                      |              | Register                                                       |                                           | Activate Windo         |

# 7. STEP 2:

Enter Correct OTP then click submit button.

|   | Enter OTP  |  |
|---|------------|--|
| _ | Line on    |  |
|   | SUBMIT     |  |
|   |            |  |
|   | Resend OTP |  |

Start filling up the form. Save the information in each Step and proceed for the next Step.

#### 8. STEP 3:

Academic Details are to be provided correctly as in Madhyamik and H.S. **Applicant's name will come in the merit list only for those courses for which they are eligible and applied.** Ensure giving correct data, otherwise your application might be rejected.

| 🞓 ACADI           | EMIC DETAILS                          |                           |                      |                         | ۲                 |
|-------------------|---------------------------------------|---------------------------|----------------------|-------------------------|-------------------|
| CLASS (10         | 0+2) (Those who are having only one l | anguage, enter marks in o | ne language and sele | ect NA For the 2nd one) | 2                 |
| *Stream:          | *Board Name:                          | *Registration No. wil     | th Year:             | *Roll No:               | *Year of Passing: |
| SCIENCE           | W.B.C.H.S.E                           |                           |                      | 64785845                | 2019 <b>v</b>     |
|                   |                                       |                           |                      |                         |                   |
| 10+2 M            | ARKS DETAILS                          |                           |                      | 10-                     | ()<br>()          |
|                   | Subject Name                          |                           | Subject Type         | Marks Obtained          | Full Marks        |
| *Subject 1        | BENGALI                               |                           | Language 🔻           | 80                      | 100               |
| *Subject 2        | ENGLISH                               | ٣                         | Language 🔻           | 70                      | 100               |
| *Subject 3        | MATHEMATICS                           | •                         | Main 🔻               | 100                     | 100               |
| * Subject 4       | PHYSICS                               | v                         | Main 🔻               | 99                      | 100               |
| *Subject 5        | CHEMISTRY                             | Ŧ                         | Main 🔻               | 100                     | 100               |
| * Subject 6       | BIOLOGY/BIOLOGICAL SCIENCE            | *                         | Main 🔻               | 80                      | 100 Activ         |
| CI ASS (10+b)     |                                       |                           |                      |                         |                   |
| CEASS (TOOI)      |                                       |                           |                      |                         |                   |
| *Board Name:      | ]                                     | *Registration No. with Ye | ar:                  | *Roll No:               |                   |
| W.B.B.S.E         | Ψ                                     | HJGJHDSF                  |                      | 678678                  |                   |
| *Year of Passing: |                                       | *Total Marks:             |                      | *Marks Obtair           | ned:              |
| 2017              | •                                     | 400                       |                      | 300                     |                   |

### 9. STEP 4:

**Personal Details -** Enter Father's name, Mother's name, Select Nationality, Gender, Religion, and Category etc. Do not select a field if it is not applicable to you.

| *Name:           | *Date of Birth:         |   | *Father's Name:      |   | *Mother's Name:          |     |
|------------------|-------------------------|---|----------------------|---|--------------------------|-----|
| ANANYA JANA      | 02/01/2001              |   | NEMAI JANA           |   | MAYA RANI JANA           |     |
| Guardian's Name: | Guardian's Email:       |   | Guardian's Mobile:   |   | FAMILY ANNUAL INCOME:    |     |
|                  |                         |   |                      |   | [Select]                 | ۳   |
| *NATIONALITY:    | *RELIGION:              |   | *GENDER:             |   | *CASTE/CATEGORY:         |     |
| INDIAN           | HINDUISM                | • | FEMALE               | • | GENERAL                  | ۳   |
| *MINORITY:       | *DIFFERENTLY ABLED(DA): |   | *BLOOD GROUP:        |   | *MARITAL STATUS(CANDIDAT | E): |
| NO               | ▼ NO                    | • | B+                   | • | SINGLE                   | ٣   |
| AADHAR CARD NO:  | FATHER'S OCCUPATION:    |   | MOTHER'S OCCUPATION: |   | JOIN NCC/N55:            |     |
|                  | [Select]                |   | [Select]             |   | NSS                      |     |

#### 10. STEP 5:

Enter Contact Details, type Applicant's complete address.

| CADEMIC DETAILS            |             |           | ۲         |
|----------------------------|-------------|-----------|-----------|
| PERSONAL DETAILS           |             |           | 8         |
| CONTACT DETAILS            |             |           | 8         |
| Address<br>*Address:       |             |           |           |
| *District:                 | *State:     | *Country: | *Pincode: |
| WEST MIDNAPORE             | WEST BENGAL | INDIA     | 777777    |
| *Mobile No.:<br>9083899315 |             |           | _         |
|                            | Preview     | & Submit  | Previous  |

#### 11. STEP 6:

After completing till Step 5, you can edit the Application details by going through the preview form.

Note that you will not be able to edit/modify/change any information provided after final submission. Therefore, ensure that you have entered absolutely correct data.

| 9                      |                                                                                                    |                                                                                                    |                             | OLestLogin: 0 LOG OUT                  |
|------------------------|----------------------------------------------------------------------------------------------------|----------------------------------------------------------------------------------------------------|-----------------------------|----------------------------------------|
| femic Detail           | is Personal Details Cont                                                                                                    | art Details 🔷 Photo and Sig                                                                                                    | Preverse & Eligibile Course | Course Apply Application Form Poyment  |
| 0.5000                 |                                                                                                    |                                                                                                    |                             |                                        |
| ACADEN                 | NIC DETAILS                                                                                                    |                                                                                                    |                             |                                        |
| CLASS (10              | +2)                                                                                                    | Re                                                                                                    | cord Saved                  |                                        |
| *Stream:               | *Board Name:                                                                                                    | "Registration No. with                                                                                                    | Year: *Roll No:             | "Year of Passing:                      |
| ARTS                   | W.B.C.H.S.E                                                                                                    | 648783                                                                                                    | 774843                      | 2019                                   |
| 10+2 <b>m</b>          | ARKS DETAILS                                                                                                    |                                                                                                    |                             |                                        |
|                        | Subject Name                                                                                                    | Subject Type                                                                                                    | Marks Obtained              | Full Marks                             |
| Subject 1              | BENGALI                                                                                                    | Language                                                                                                    | 89                          | 100                                    |
| Subject 2              | HINDI                                                                                                    | Language                                                                                                    | 87                          | 100                                    |
| Subject 3              | BIOLOGY/BIOLOGICAL SCIENCE                                                                                                    | Main                                                                                                    | 90                          | 100                                    |
| Subject 4              | MATHEMATICS                                                                                                    | Nein                                                                                                    | 56                          | 100                                    |
| Subject 5              | PHYSICS                                                                                                    | Main                                                                                                    | 78                          | 100                                    |
| Subject 6              | CHEMISTRY                                                                                                    | Main                                                                                                    | 59                          | 100                                    |
|                        |                                                                                                    |                                                                                                    |                             |                                        |
| CLASS (10              | ich)                                                                                                    |                                                                                                    |                             |                                        |
| Board Name:            |                                                                                                    | *Registration No. with Ye                                                                                                    | 101                         | "Roll No:                              |
| W.B.B.5.E              |                                                                                                    | 8746956                                                                                                    |                             | 8749865                                |
| car of Passia          | а= <u>.</u>                                                                                                    | *Total Marks:<br>800                                                                                                    |                             | *Marks Obtained:<br>400                |
|                        |                                                                                                    | 2019-0-0-0-0-0-0-0-0-0-0-0-0-0-0-0-0-0-0-                                                                                                    |                             |                                        |
| PERSON                 | AL DETAILS                                                                                                    |                                                                                                    |                             |                                        |
| *Name:                 |                                                                                                    | Date of Birth:                                                                                                    | Father's Name:              | "Mother's Name:                        |
| BINKA                  | DEV.                                                                                                    | 04/01/2001                                                                                                    | hjfah                       | fafda                                  |
| Guerdier               | n's Name:                                                                                                    | suardian's Email:                                                                                                    | Guerdian's Mobile:          | FAMILY ANNUAL INCOME:<br>30090-50090   |
| *NATION                | NALITY:                                                                                                    | RELIGION:                                                                                                    | GENDER:                     | *CASTE/CATEGORY:                       |
| INDIA!                 | ITY:                                                                                                    | HINDUISM<br>DIFFERENTLY ABLED (DA):                                                                                                    | FEMALE<br>*BLOOD GROUP:     | GENERAL<br>"MARITAL STATUS(CANDIDATE): |
| NO                     |                                                                                                    | NO                                                                                                    | A-                          | SHIGLE                                 |
| Husband                | I's Name:                                                                                                    | ADHAR CARD NO:                                                                                                    | FATHER'S OCCUPATION:        | MOTHER'S OCCUPATION:                   |
| JOIN NO                | C/NSS:                                                                                                    |                                                                                                    |                             |                                        |
| N55                    |                                                                                                    |                                                                                                    |                             |                                        |
| CONTRO                 | TDETAILS                                                                                                    |                                                                                                    |                             | · · · · · · · · · · · · · · · · · · ·  |
| Address                |                                                                                                    |                                                                                                    |                             |                                        |
| *Address:              | R D. COMPANY AND IN COMPANY                                                                                                    | THE ALL PARTY AND ADDRESS AND ADDRESS AND ADDRE |                             |                                        |
| *District:             | Store and a store and a store | ate:                                                                                                    | *Country:                   | "Pincode:                              |
| ALIPURDUA              | ve v                                                                                                    | VEST BENGAL                                                                                                    | INDIA                       | 721146                                 |
| -Mobile No.            | 6<br>1                                                                                                    |                                                                                                    |                             |                                        |
| 786409370              |                                                                                                    |                                                                                                    |                             |                                        |
| 786409370              |                                                                                                    | oppiv                                                                                                    |                             |                                        |
| 786409370<br>COURSES   | VOU ARE ELIGIBLE FOR                                                                                                    | APPLY                                                                                                    |                             |                                        |
| 786409370              | YOU ARE ELIGIBLE FOR                                                                                                    | APPLY<br>HO                                                                                                    | NOURS                       | Sciences Parallelina                   |
| 786409370              | I YOU ARE ELIGIBLE FOR                                                                                                    | APPLY<br>HO                                                                                                    |                             | COMMERCE                               |
|                        | I YOU ARE ELIGIBLE FOR<br>ARTS                                                                                                    |                                                                                                    |                             | COMMERCE                               |
| 786409370<br>COURSES   | ARTS                                                                                                    |                                                                                                    |                             | COMMERCE                               |
| 736409370<br>• COURSES | ARTS                                                                                                    | APPLY<br>HO<br>BOTARY<br>ECONOMICS<br>PHYSICS                                                                                                    |                             | COMMERCE                               |
| 736409370<br>COURSES   | ARTS                                                                                                    | APPLY<br>HO<br>BOTARY<br>ECONOMICS<br>PRO                                                                                                    |                             | COMMERCE                               |
| 736409370<br>COURSES   | ARTS                                                                                                    | APPLY<br>HO<br>SO<br>BOTARY<br>ECONOMICS<br>PHYSICS<br>PRO<br>SO                                                                                                    |                             | COMMERCE                               |
|                        | ARTS<br>ARTS<br>NGALI                                                                                                    | APPLY<br>HO<br>50<br>807ARY<br>ECONOMICS<br>PHYSICS<br>PRO<br>50<br>807ARY<br>ECONOMICS                                                                                                    |                             | COMMERCE                               |

k, declare that all the above information are correct to the less of my knowledge, my candidature is alloute to be cancelled by the college authority in calls of any error input to manipulation of information committee by me at any stage. I promise that is shall able to yial the rules of the college to maintain discipline in the college and shall accept penal measure, if defaulter, is hall have no objection if the college authority struck off my name from college register for failing to attend attend to the college and shall accept penal seven(07) teaching days from the date of commencement of the classes.

BACK & EDIT NEXT

## 10. STEP 7:

Applicants can upload a scan copy of a

- a. Recent Passport size photograph having image size of 20-50kb
- b. Signature having image size of 10-30kb in jpg/jpeg format.
- c. Mark sheet of H.S. or Equivalent Examination.
- d. Mark sheet of Madhyamik or Equivalent Examination.
- e. D.O.B proof.
- f. Cast certificate.

Scan documents should be within 300 kb size and in .jpg format. Save the information and proceed for the next Step.

| Persona Desaite       |                                                                                                    | Applicat                                                                                                    | uantoin Payment                                                                                                    |
|-----------------------|----------------------------------------------------------------------------------------------------|----------------------------------------------------------------------------------------------------|----------------------------------------------------------------------------------------------------|
| 🔚 PHOTO AND SIG, AND  | DOCUMENTS UPLOAD                                                                                                    |                                                                                                    |                                                                                                    |
| Document Type         | File                                                                                                    | Note                                                                                                    |                                                                                                    |
| *10th Admit Card      | what image the star<br>module to instrume 70<br>No to 2006)                                                                                                    | the Action of the Action of the Action of the Action of Apart free actions of Apart free remains the Action of Apart free remains the Action of Action of Action                 | tmit Card, 10th Marksheet<br>ksheet upload is Mandatory<br>rom General Category, Caste<br>s Mandatory,<br>nic Signature upload Is |
| *10th MarkSheet       | Choose File                                                                                                    | Maricatory.<br>Photos<br>Folio file chosen<br>Signatur<br>10kB to 30k<br>Divery Divery Divery Divery Divery Divery Divery Divery Divery Divery Divery Diversity of the Diverse of the Diverse of the | ize must be between 20KB<br>ne size must be between<br>KB.<br>ocument size must be<br>KB to 300KB.                                |
| *10+2 Marksheet       | source the second second | O Every D<br>JPG/JPEG Fi                                                                                                    | ocument should be in<br>brmat.                                                                                                    |
| Migration Certificate | Choose File                                                                                                    | e] No filè chosen                                                                                                    |                                                                                                    |
| *Signature Upload     | Signature                                                                                                    | haase Files. No file chosen                                                                                                    |                                                                                                    |
| "Photo Upload         | Choose File                                                                                                    | es]No file chosen                                                                                                    |                                                                                                    |

© 2019 BEST SOLUTIONS

#### 10. STEP 7:

Course applied for, select the name of the subjects ,PHYSICS ,CHEMISTRY, HISTORY, GEOGRAPHY etc. **In one application the** 

applicant can apply both (3 number of Hons and 2 number of Programme) Course. If any applicant desires to apply then the student will have to pay Rs 100/-. Applicants have to choose the desired course/subjects by checking the available options. Please note the applicants should apply only for the courses he/she is eligible for and as per the eligibility criteria published in the college prospectus/website and University Guideline.

Applicant's name will come in the merit list only for those courses for which they are eligible and applied. Ensure giving correct data, otherwise your application might be rejected.

| Durgapur Govt.         | College                             |                                  | Welcome, @ ANANYA    Application Id : DGC1900<br>@LastLogin :2019-05-25 17-52:58,745 |
|------------------------|-------------------------------------|----------------------------------|--------------------------------------------------------------------------------------|
| attemic Details        | rails 🔪 Contact Details 🔪 Photon    | nit Sig 🔷 Preview & Eligible Coo | cre Churne Apply Application Form Paym                                               |
|                        |                                     |                                  |                                                                                      |
| COURSE APPLY           |                                     |                                  |                                                                                      |
| Available Hons. & Prog | ramme Courses : You can choose      | more than one course to ap       | oply II                                                                              |
| HONOURS                |                                     |                                  |                                                                                      |
| *Stream:               | *Subject:                           |                                  |                                                                                      |
| [Select Streez 🔻       |                                     | ■ ADD                            |                                                                                      |
| PROGRAMME              |                                     |                                  |                                                                                      |
| *Stream:               | *Programme In:                      |                                  |                                                                                      |
| Select Stream          | •                                   | D ADD                            |                                                                                      |
| -                      |                                     |                                  |                                                                                      |
| YOU HAVE APPLIED :     | Application Fee Rs. 100.00 for 3 Hc | nours subjects and 2 Programm    | e courses                                                                            |
| Нонз                   | BENGALI                             | 450                              | Remove                                                                               |
| PROCRAMME              | COMMERCE                            | 479                              | Remove                                                                               |
|                        | COMMERCE                            | 470                              |                                                                                      |
| HONS                   |                                     |                                  | EREMOVE                                                                              |

@ 2019 BEST SOLUTIONS

Click on "**Pay Application Free**" option you will be directed to **PayUmoney** to make online payment of the prescribed application fee. Follow the on screen instructions to make the payment. Please note that your application will be rejected if you fail to make the payment.

| Durgapur Govt. College                                                | 0                                             | /elcome, ⊖ ANANYA    Ar<br>Last Login : 2019-05-25 17:5 | 52:58.745 CP LOG OUT                      |
|-----------------------------------------------------------------------|-----------------------------------------------|---------------------------------------------------------|-------------------------------------------|
| Academic Details Personal Details Contact Details Photo and Sig 义     | Preview & Eligible Course                     | Course Apply Appli                                      | cation Form                               |
| PAYMENT METHOD                                                        |                                               |                                                         |                                           |
| Lownload Application Form                                             |                                               |                                                         |                                           |
| Make Daument Online                                                   | Doument Details                               |                                                         |                                           |
| Make Payment Online<br>Total Payable Amount : Application Fee = Rs. O | Payment Details                               | Совтае Туре                                             | Course                                    |
| Make Payment Online<br>Total Payable Amount : Application Fee = Rs. 0 | Payment Details Stream ARTS                   | Course Type<br>HONS                                     | Course<br>BENGALI                         |
| Make Dayment Online<br>Total Payable Amount : Application Fee = Rs. 0 | Payment Details Stream ARTS COMMERCE          | Course Type<br>HONS<br>PROGRAMME                        | Course<br>BENGALI<br>COMMERCE             |
| Make Payment Online<br>Total Payable Amount : Application Fee = Rs. 0 | Payment Datails Stream ARTS COMMERCE COMMERCE | Course Type<br>HONS<br>PROGRAMME<br>HONS                | Course<br>BENGALI<br>COMMERCE<br>COMMERCE |